## How to install and use AVR-PG2

Download PonyProg from the link at our web page (or at http://ponyprog.sourceforge.net)and install it. After the installation is complete you should calibrate it with your PC. In PonyProg – from menu Setup – choose "Calibration":

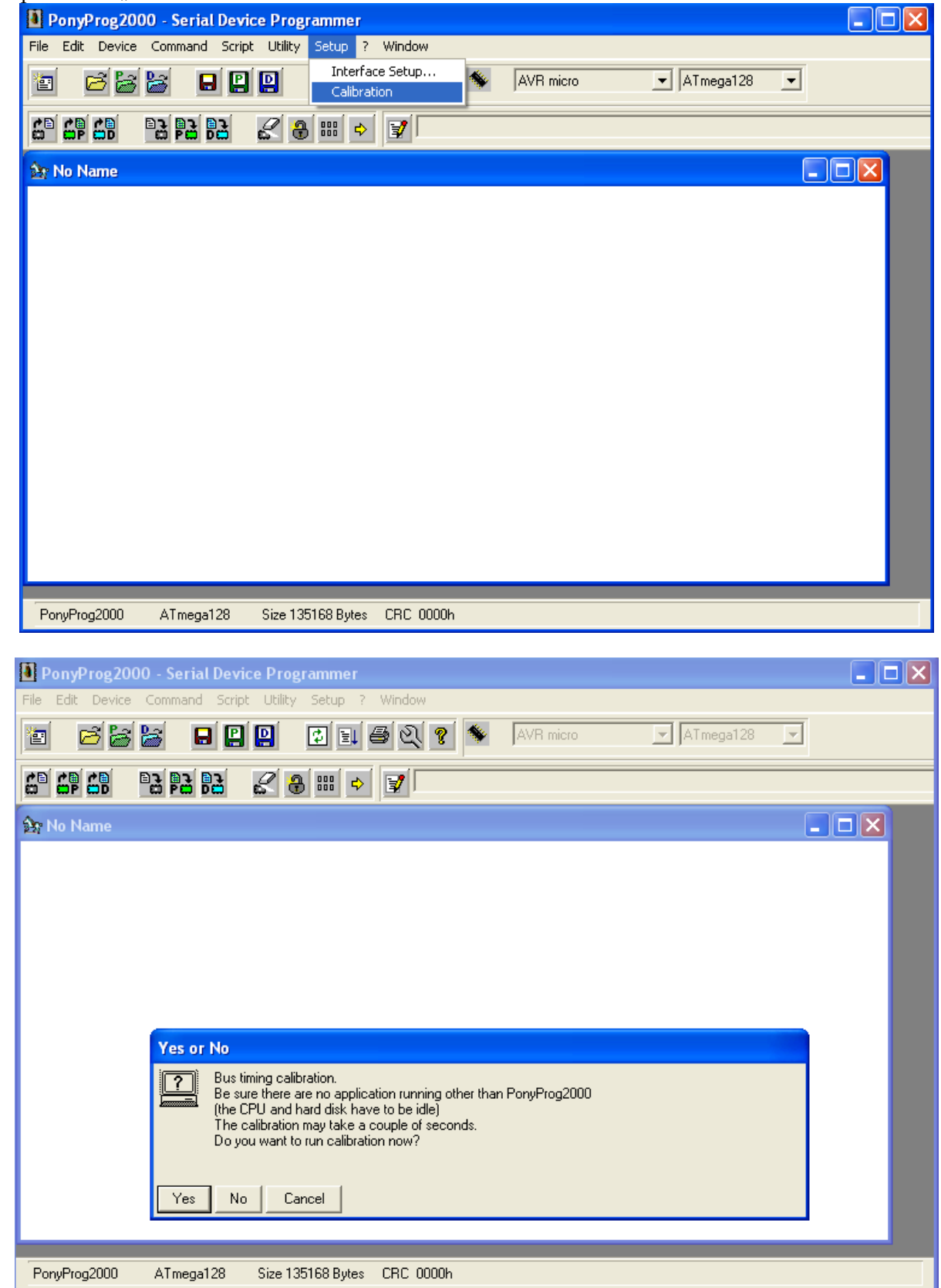

| PonyProg200      | )0 - Serial Devi | ice Programmer    |                     |              |         |      |        |   |   |
|------------------|------------------|-------------------|---------------------|--------------|---------|------|--------|---|---|
| File Edit Device | Command Scrip    | t Utility Setup ? | Window              |              |         |      |        |   |   |
| 10 🖻 🗃           | 😹 🔒 🔛            |                   | <u>।</u> य          | N AVR        | ? micro | ATme | ega128 | * |   |
| 69 69 68         | B B B            | 28                | <b>B</b>            |              |         |      |        |   |   |
| 🏠 No Name        |                  |                   |                     |              |         |      |        |   | × |
|                  |                  |                   | Notice<br>Cal<br>OK | libration OK |         |      |        |   |   |
| PonyProg2000     | ATmega128        | Size 135168 Bytes | CRC 0000h           |              |         |      |        |   |   |

After the calibration is complete – you should make some configurations for the interface. For AVR-PG2 – in menu Setup – choose – Interface Setup...

| PonyProg2000       | - Serial Device Programmer                                                |   |
|--------------------|---------------------------------------------------------------------------|---|
| File Edit Device ( | Command Script Utility Setup ? Window                                     |   |
| 1                  | Interface Setup AVR micro Image: ATmega128   Calibration Image: ATmega128 | • |
|                    | 2 2 2 2 2 2 2 2 2 2 2 2 2 2 2 2 2 2 2 2                                   |   |
| 🏠 No Name          |                                                                           |   |
|                    |                                                                           |   |
|                    |                                                                           |   |
|                    |                                                                           |   |
|                    |                                                                           |   |
| PonyProg2000       | ATmega128 Size 135168 Bytes CRC 0000h                                     |   |

The following window will appear:

|      | PonyProg2000 - Serial Device Prog    | nmer                    |             |  |  |  |
|------|--------------------------------------|-------------------------|-------------|--|--|--|
| File | Edit Device Command Script Utility   | etup ? Window           |             |  |  |  |
| ľ    | ) 🖻 🕍 🕍 🔒 😫 😫                        | ] 🗐 🕘 🔍 🦹 🔌 🛛 AVR micro | ▲ ATmega128 |  |  |  |
| 6    | I/O port setup                       | <b>V</b>                |             |  |  |  |
| 2    | I/O port setup                       |                         |             |  |  |  |
| П    | C Serial   Parallel                  |                         |             |  |  |  |
| Ш    | SI Prog API 🗹 Avr ISP I/O            | ]                       |             |  |  |  |
| Ш    | C COM1 C COM3 C LPT1                 | LPT3                    |             |  |  |  |
| Ш    | C COM2 C COM4 C LPT2                 |                         |             |  |  |  |
| Ш    | Select Polarity of the Control lines |                         |             |  |  |  |
| Ш    | 🗖 Invert Reset 🔲 Invert D-IN         |                         |             |  |  |  |
|      | 🗖 Invert SCKL 🔲 Invert D-OUT         |                         |             |  |  |  |
|      | Cancel OK Probe                      |                         |             |  |  |  |
| 1    |                                      |                         |             |  |  |  |
|      |                                      |                         |             |  |  |  |
|      |                                      |                         |             |  |  |  |
| L    |                                      |                         |             |  |  |  |
| P    | onyProg2000 ATmega128 Size 13        | 8 Bytes CRC 0000h       |             |  |  |  |

You should tick "Parallel", the number of the AVR-PG2 LPT Port (at this example it is LPT1) and select Avr ISP I/O. Click "OK"

Now you should choose your Microcontroller from menu Device, or as it shown at the next picture:

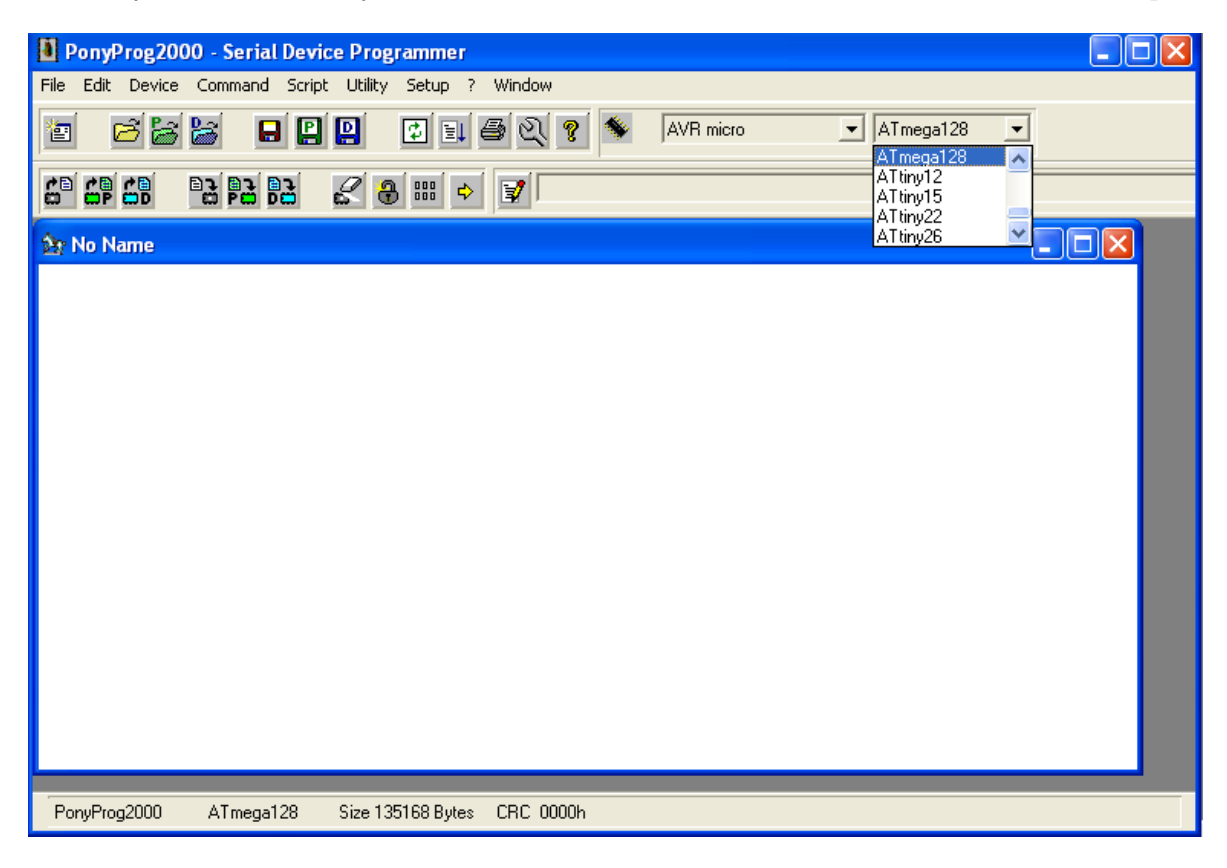

Now from File – "Open Device File…" you can load your "\*.hex" file and from "Command" - "Write all" to program the Microcontroller.

For more information about how to work with PonyProg - read the "Help" menu.